# **USING BANNER FIXED ASSETS FORM FFIMAST**

### **Step One**

At the Banner general menu, type "FFIMAST" and press ENTER.

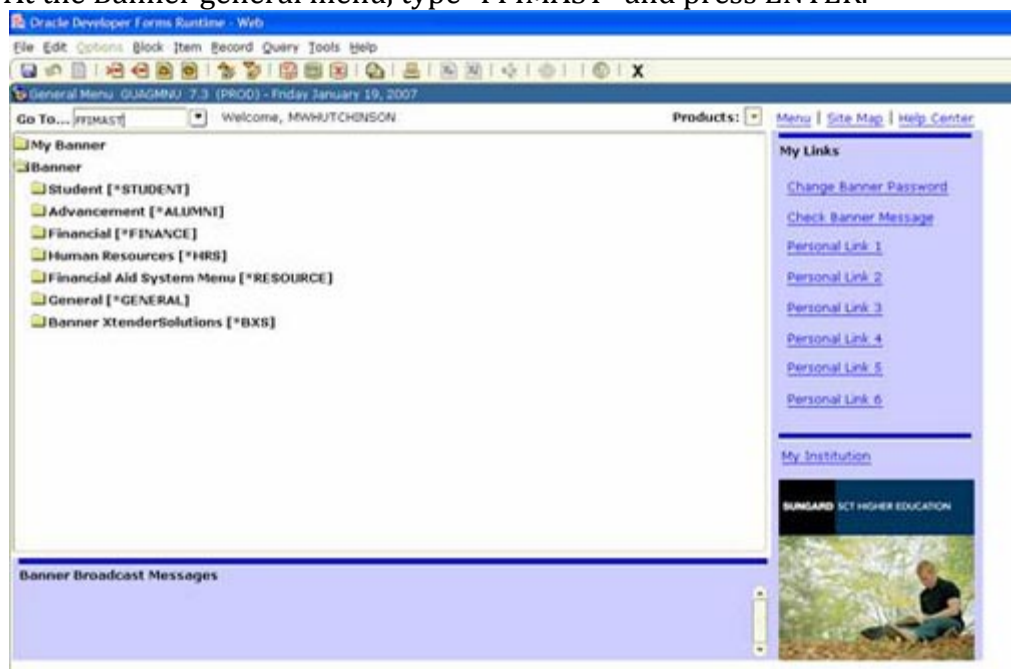

## Step Two

On the form FFIMAST, enter the tag number (from the red tag) of the item you want information about. Click on NEXT BLOCK.

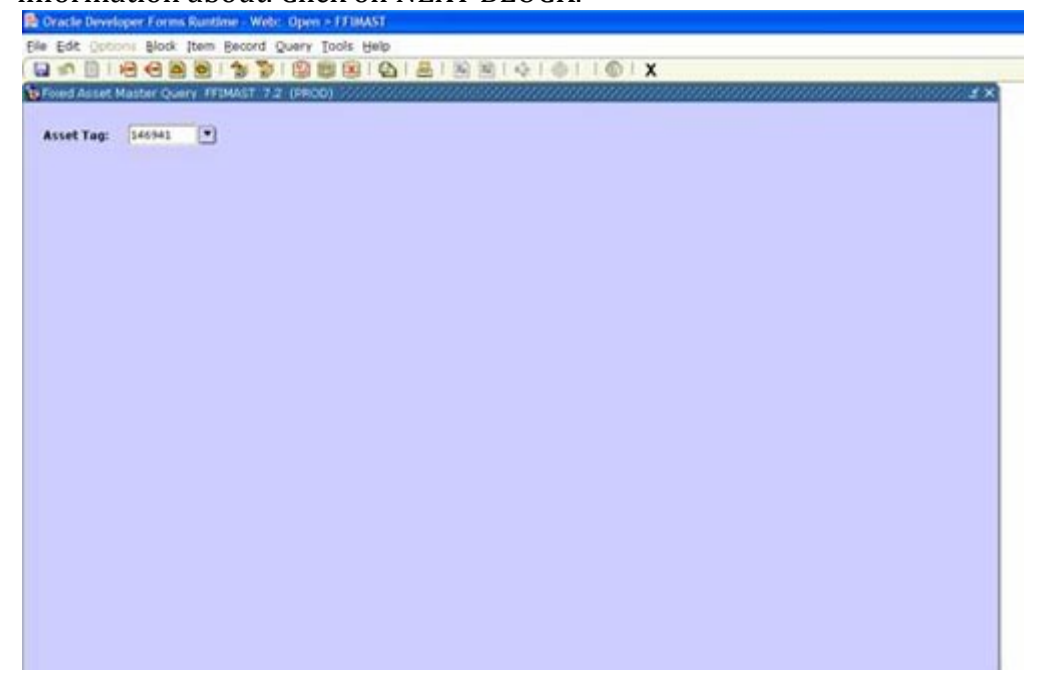

## **Step Three**

Banner Fixed Assets will bring up the following form (the main inquiry form):

| Tax Istan             | 140                                 |                                        |                      |
|-----------------------|-------------------------------------|----------------------------------------|----------------------|
| a second and a second |                                     |                                        |                      |
| ter Information IV    | 1MAST 7.2 (PROD)                    | 33355555555555555555555555555555555555 | 80000000000000000000 |
|                       |                                     |                                        |                      |
| ination Tag:          | 140941                              | Origination Tag Date:                  | 20-OCT-2004          |
| nanent Tag            | 141941                              | Permanent Tag Date:                    | 20-OCT-2004          |
| sary Tag:             |                                     |                                        |                      |
| ordinate Type:        |                                     | Last Adjustment Date:                  |                      |
|                       |                                     | Origination Tag Cancel Date:           |                      |
| t Description:        | Computer Gateway E-4100-C           |                                        |                      |
| medity:               |                                     | Capitalization Indicator:              | N                    |
| of Measure:           | EA EACH                             | System Status Code:                    | 5                    |
| et Type:              | WC Non Capitalized Assets-Equipment | Text Exist:                            | 3                    |
| iser Status Code:     | C Converted                         | Tag in Use:                            |                      |
|                       |                                     | Gift Indicator:                        | N                    |
| rance Value:          |                                     | Cest                                   | 1,568.00             |
| ket Value:            | 1,548.00                            | Total Cost:                            | 1,560.00             |
| acement Value:        | 1,549.00                            | Net Book Value:                        | .00                  |
| . Value:              |                                     | Total Net Book Value:                  | .00                  |
|                       |                                     |                                        |                      |

The permanent tag is the number shown on the red tag assigned by the university. You may see the following screens using Options on the menu or clicking on the NEXT BLOCK or PREVIOUS BLOCK buttons.

#### **Acquisition Information Screen**

| Permanent Tag: [44:54]                                                                                          | Computer Gateway E-4100-C                                                |                                                                           |                                                                          |
|----------------------------------------------------------------------------------------------------|--------------------------------------------------------------------------|---------------------------------------------------------------------------|--------------------------------------------------------------------------|
| CV Converted from FRS<br>10-OCT-2004                                                                            |                                                                          |                                                                           |                                                                          |
| 10-OCT-2004                                                                                                    |                                                                          |                                                                           |                                                                          |
|                                                                                                    |                                                                          |                                                                           |                                                                          |
|                                                                                                    |                                                                          |                                                                           |                                                                          |
| E-4100-C                                                                                                    |                                                                          |                                                                           |                                                                          |
| Gateman                                                                                                    |                                                                          |                                                                           |                                                                          |
| 0034258295                                                                                                    |                                                                          |                                                                           |                                                                          |
|                                                                                                    |                                                                          |                                                                           |                                                                          |
| 145941                                                                                                    |                                                                          |                                                                           |                                                                          |
| 7706025600                                                                                                    |                                                                          |                                                                           |                                                                          |
|                                                                                                    |                                                                          |                                                                           |                                                                          |
| 20-007-2004                                                                                                    |                                                                          |                                                                           |                                                                          |
|                                                                                                    |                                                                          |                                                                           |                                                                          |
|                                                                                                    |                                                                          |                                                                           |                                                                          |
| The second second second second second second second second second second second second second second second se |                                                                          |                                                                           |                                                                          |
|                                                                                                    |                                                                          |                                                                           |                                                                          |
|                                                                                                    |                                                                          |                                                                           |                                                                          |
|                                                                                                    | E-4200-C<br>GAReman<br>0034258295<br>246941<br>2706025600<br>20-0CT-2004 | E-4200-C<br>GAlymay<br>00 M256299<br>245941<br>27096225600<br>20-0CT-2004 | E-4200-C<br>GAleman<br>D034258295<br>246941<br>2706025500<br>20-0CT-2004 |

This form shows the acquisition date, make, model, manufacturer, serial number, FAS/FRS account number (if purchased prior to Banner implementation), and the date the equipment was placed in service.

#### **Procurement Information**

|                | Sector Sector | Permanent Tag:     | S46941 Computer Ge | teway E-4100-C |                                          |   |
|----------------|---------------|--------------------|--------------------|----------------|------------------------------------------|---|
| endar Cade:    | -             |                    | -                  |                |                                          |   |
| urchase Order: | 8580200       |                    | Purchase Item:     | 1              |                                          |   |
| Inceiver:      |               |                    | Receiver Date:     |                |                                          |   |
| nvoice:        | P-CARD        |                    | Invoice Date:      | 29-0CT-2004    | Submission Number:                       | 3 |
| redit Memo:    |               |                    | Installments:      | -              | Recercion                                | - |
| other Source D | ata           | Type:              | Seque              | nce:           | Document Tag Date:<br>Source Submission: |   |
| ransfer Data   |               |                    |                    |                |                                          |   |
| ate:           | -             |                    |                    |                |                                          |   |
| OA             | e Eastern I   | Anos University    |                    |                |                                          |   |
| organization:  |               |                    |                    |                |                                          |   |
| ACADING:       | 011137        | 20 Man 011137 Actg |                    |                |                                          |   |
| 23324          |               |                    |                    |                |                                          |   |
| Grant:         |               | Canada Lanco A     |                    |                |                                          |   |

This form shows the vendor, purchase order number, Banner invoice number, invoice date, as well as location, custodian, and equipment manager information. Equipment managers can be used to subdivide a custodian's equipment inventory to multiple inventories.

#### **Funding Source Information**

| gination Tag: 146941 | Permanent Tag: 145341 Corrouter G | Sateway E-4100-C |              |
|----------------------|-----------------------------------|------------------|--------------|
| sence COA Index      | Fund Orgn Acct Prog A             | icte Laca Proj   | Cast         |
| Decument:            | Attachment Origination Tag:       | Percentage: 1100 | Chester<br>M |
|                      |                                   |                  | _            |
| Decement             | Attachment Origination Tag:       | Percestage:      |              |
| Decement:            | Attachment Origination Tag        | Percentage:      |              |
|                      |                                   |                  |              |

This form shows the fund, organization, account and program information that paid for the item. There may be more than one line.

### **Capitalization Information**

|                                               | GIBIN NIGIOIISIX                |
|-----------------------------------------------|---------------------------------|
| Capitalization Information FEDMAST 7.2 (PROD) | 4                               |
|                                               |                                 |
| Origination Tag: 19991 Permanent Tag          | E Treat Coulous craves catoric  |
| Change Sequence: 🧱 Sequence: 🎫                | Direct Asset Indicator:         |
| COA:                                          | Attachment Otag Cade:           |
| Cepitalization Fund:                          | Cent                            |
| Equity Account:                               | Adjusted Cast:                  |
| Asset Account:                                | Percentage:                     |
| Accumulated Depreciation Account: 1381        | Accumulated Depreciation:       |
| Bank Cade:                                    | Depreciation/Posting Indicator: |
| Change Sequence: 🗾 Sequence: 🚺                | Direct Asset Indicator:         |
| COA:                                          | Attachment Olag Code:           |
| epitalization Fund:                           | Cest                            |
| quity Account:                                | Adjusted Cast:                  |
| Asset Account:                                | Percentage:                     |
| Accumulated Depreciation Account:             | Accumulated Depreciation:       |
| Bank Code:                                    | Depreciation/Posting Indicetor: |

This form shows accounting information. Most custodians will not use this form.

#### **User Fields**

| rigination Tag: 146941 Pe | rmanent Tag: 140541 | Computer Galeway 8-4100-C |  |
|---------------------------|---------------------|---------------------------|--|
| User Attributes           | Code                | Description               |  |
|                           |                     | _                         |  |
|                           |                     |                           |  |
|                           |                     |                           |  |
|                           |                     |                           |  |
|                           |                     |                           |  |
|                           |                     |                           |  |
|                           |                     |                           |  |
|                           |                     |                           |  |
|                           |                     |                           |  |

This form can be used to add attributes not already available.